# 26 Using Audio Notifications

This chapter explains how to set and operate audio notifications such as buzzers and similar sounds in GP-Pro EX.

Please start by reading "26.1 Settings Menu" (page 26-2), and then go to the corresponding page.

| 26.1 | Settings Menu                            |       |
|------|------------------------------------------|-------|
| 26.2 | Announcing Alarms with Sound             |       |
| 26.3 | Sounding the GP Buzzer from a Device/PLC |       |
| 26.4 | Triggering a Buzzer Sound from the GP    | 26-10 |
| 26.5 | Settings Guide                           |       |
| 26.6 | Restrictions                             |       |

## 26.1 Settings Menu

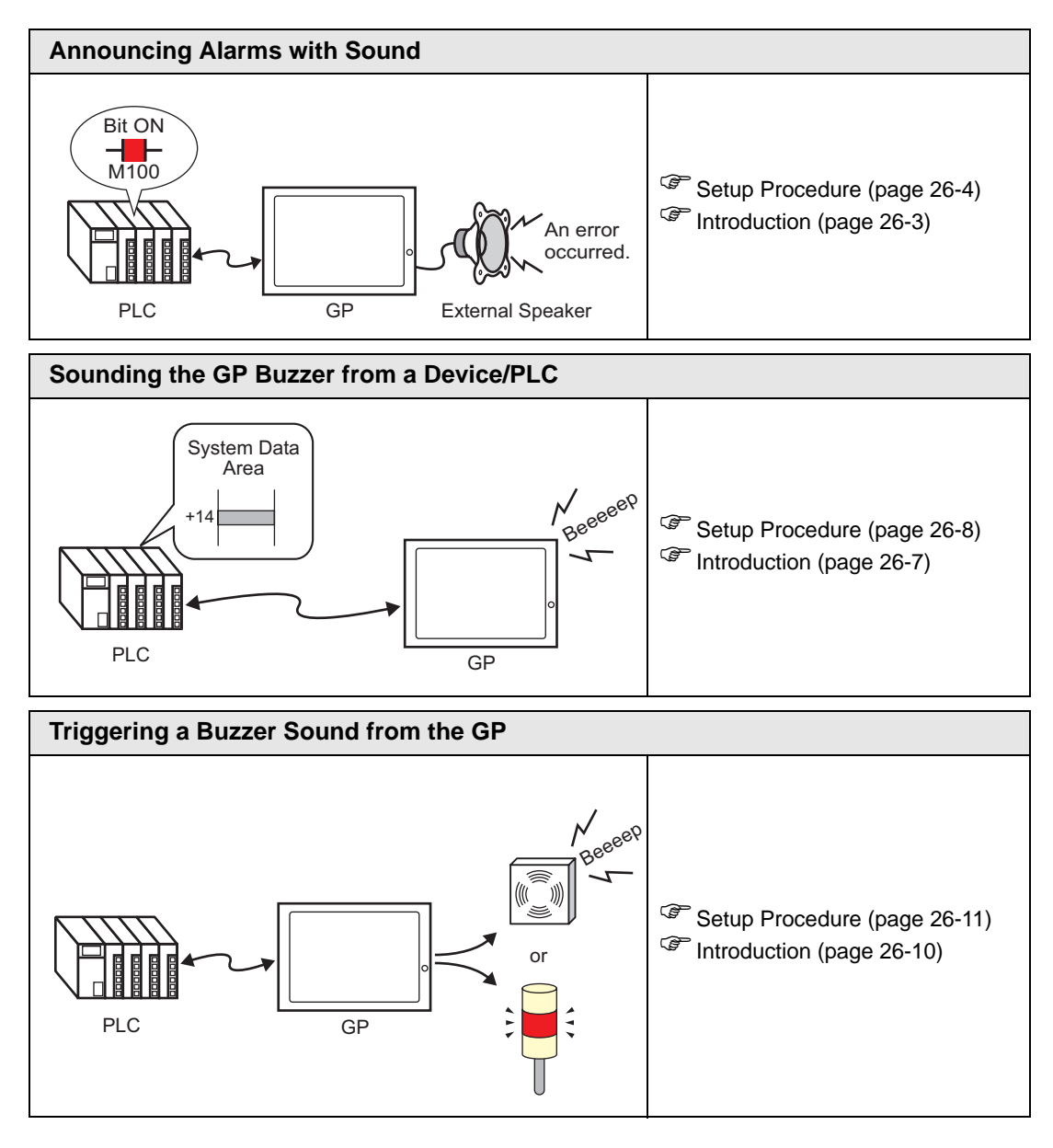

## 26.2 Announcing Alarms with Sound

#### 26.2.1 Introduction

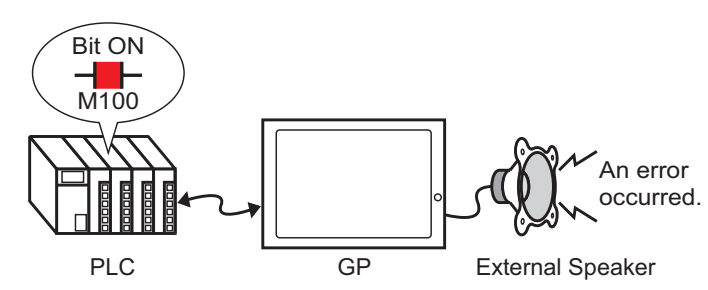

If you connect a GP sound output to an alarm, the GP can announce errors with sound. Sound output requires an external speaker (sold separately).

#### 26.2.2 Setup Procedure

```
NOTE
```

Please refer to the Settings Guide for details.
 "26.5.1 Common (Sound) Settings Guide" (page 26-13)

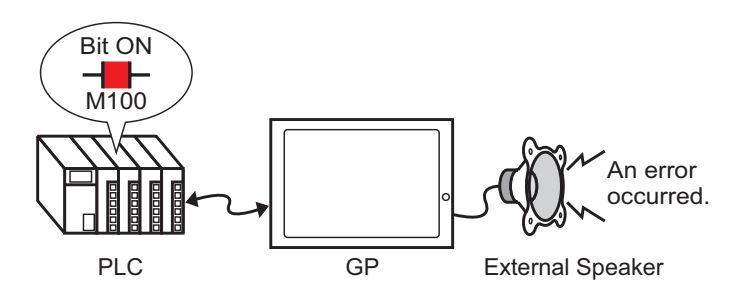

1 From the [Common Settings (R)] menu, select [Sound (H)], or click 🕠

**2** The [Sound Setting] dialog box appears.

| Sound Dat  | ta      |       | Copy   | Paste Delete Play | Stop         | Address Auto Allo | cation |    |
|------------|---------|-------|--------|-------------------|--------------|-------------------|--------|----|
| Number     | Save in | Title | Number | Bit Address       | Sound Number | Playback Method   | Stop   | Ŀ  |
|            |         |       | 2      |                   | <b>112</b>   |                   |        | •  |
|            |         |       | 3      |                   |              |                   |        |    |
|            |         |       | 4      |                   |              |                   |        |    |
|            |         |       | 5      |                   |              |                   |        |    |
|            |         |       | 6      |                   |              |                   |        |    |
|            |         |       | 7      |                   |              |                   |        |    |
|            |         |       | 8      |                   |              |                   |        |    |
|            |         |       | 9      |                   |              |                   |        |    |
|            |         |       | 10     |                   |              |                   |        |    |
|            |         |       | 11     |                   |              |                   |        |    |
|            |         |       | 12     |                   |              |                   |        |    |
|            |         |       | 13     |                   |              |                   |        |    |
|            |         |       | 14     |                   |              |                   |        |    |
|            |         |       | 15     |                   |              |                   |        |    |
|            |         |       | 16     |                   |              |                   |        |    |
| 4          |         |       | 1 10   |                   |              |                   |        |    |
|            |         |       | 10     |                   |              |                   |        |    |
| Convert Fi | rom     |       | 19     |                   |              |                   |        |    |
| ompress    |         |       | 20     |                   |              |                   |        |    |
| Save in    |         |       | 22     |                   |              |                   |        | -1 |

**3** Set the [Bit Address] to play the sound. (For example, M100)

Click the icon to display an address input keypad.

Select Device "M", input "100" as the address, and press the "Ent" key.

| D     E     F       4     5     6       1     2     3       0     Ent | Bit Address<br>Click |  | ▶ Input Address         Device/PLC         ▶         ▶         ▶         ▶         ▶         ▶         ▶         ▶         ▶         ▶         ▶         ▶         ▶         ▶         ▶         ▶         ▶         ▶         ▶         ▶         ▶         ▶         ▶         ▶         ▶         ▶         ▶         ▶         ▶         ▶         ▶         ▶         ▶         ▶         ▶         ▶         ▶         ▶         ▶         ▶         ▶         ▶         ▶         ▶         ▶         ▶         ▶         ▶         ▶         ▶         ▶         ▶         ▶         ▶ | Clr<br>7 8 9<br>4 5 6<br>1 2 3<br>0 Ent<br>4 | • | Bit Address<br>[PLC1]M000100 |
|-----------------------------------------------------------------------|----------------------|--|----------------------------------------------------------------------------------------------------|----------------------------------------------|---|------------------------------|
|-----------------------------------------------------------------------|----------------------|--|----------------------------------------------------------------------------------------------------|----------------------------------------------|---|------------------------------|

NOTE

• If you connect the bit address for sound output to the bit address for an alarm occurrence, you can provide an announcement of error occurrences with sound.

4 Next, specify the sound to play. Select the [Sound Number] cell, click 💽, and select [Create Sound Data].

|   | Copy   | Paste    | <u>Delete</u> | Play | <u>Stop</u> |         | Address  | Auto Alloc | ation |
|---|--------|----------|---------------|------|-------------|---------|----------|------------|-------|
|   | Number | Bit Addr | ess           |      | Sound       | Number  | Playback | Method     | Stop  |
|   | 1      | [PLC1]M  | 000100        |      |             |         |          |            |       |
| l | 2      |          |               |      | Create      | Sound [ | Data     |            |       |
|   | 3      |          |               |      |             |         |          |            |       |

5 The [Create/Edit Sound Data] dialog box opens. Specify the [Sound Number] and [Comment]. (For example, [Sound Number] 1, [Comment] test).

| 🏄 Create/Edit S              | iound Da    | ta        |                 |            | ×     |
|------------------------------|-------------|-----------|-----------------|------------|-------|
| Sound Number                 | 1           |           |                 |            |       |
| Comment                      | test        |           |                 |            |       |
| Convert-From W               | lave File I | Name      |                 |            |       |
|                              |             |           |                 | Browse     |       |
| Save in                      |             |           |                 |            |       |
| <ul> <li>Internal</li> </ul> | Memory      | C CF Card |                 | ata Compre | ssion |
|                              |             | [         | 0K ( <u>O</u> ) | C          | ancel |

6 Click the [Browse] button to open the [Open] dialog box. Select the location and file name of the file you want to convert and click [Open].

| Open                                              |                       |                         |   | ? ×          |
|---------------------------------------------------|-----------------------|-------------------------|---|--------------|
| Look in:                                          | 🔄 Database            |                         |   | •            |
| History<br>Desktop<br>My Documents<br>My Computer | <u>∛</u> ]Alarm01.wav |                         |   |              |
|                                                   | File <u>n</u> ame:    | Alarm01.wav             |   | <u>O</u> pen |
|                                                   | Files of type:        | wav Files (*.wav,*.daf) | • | Cancel       |

7 Select [Save in]. The converted file will be stored in the area specified in [Save in] when transferred to the GP.

| 💣 Create/Edit So        | und Data                 | ×                     |
|-------------------------|--------------------------|-----------------------|
| Sound Number            | 1 📰 🏢                    |                       |
| Comment [               | test                     |                       |
| Convert-From Way        | ve File Name             |                       |
| C:Program Files         | /Pro-face/GP-Pro EX/Data | abasi 🛛 🖪 🔲           |
| -Save in<br>Internal Me | emory 🔿 CF Card          | 🗖 Data Compression    |
|                         | 01                       | ( ( <u>O</u> ) Cancel |

- If you select [Save In] [CF Card] without specifying the CF Card Folder, a message to create the [CF Card Folder] appears. Click [Yes]. When the [Project Information] dialog box appears, select the [Enable CF Card] check box and specify the folder.
- 8 Click the [OK] button and the conversion will start.

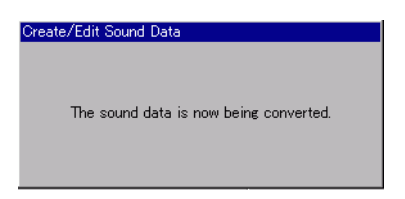

**9** If needed, select [Playback Method] and [Stop] functions for the converted sound. (For example, [Playback Method] Repeat, [Stop] Enable)

| Copy Paste Delete Play Stop Address Auto Allotment |              |               |                 |        |  |
|----------------------------------------------------|--------------|---------------|-----------------|--------|--|
| No.                                                | Bit Address  | ∠ Sound No.   | Playback Method | Stop   |  |
| 1                                                  | [PLC1]X00100 | 1(Internal) 🔫 | Repeat          | Enable |  |
| 2                                                  |              |               |                 |        |  |
| 3                                                  |              |               |                 |        |  |

10 The process is complete.

## 26.3 Sounding the GP Buzzer from a Device/PLC

#### 26.3.1 Introduction

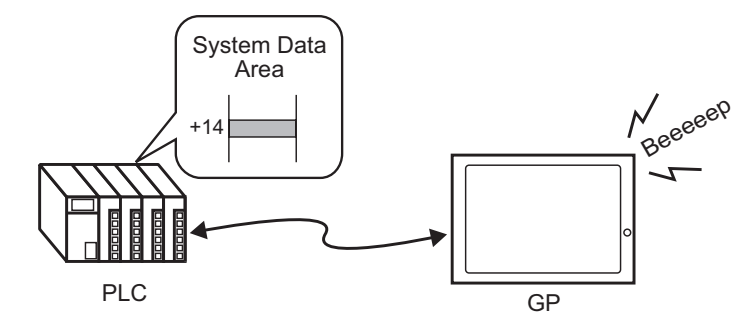

You can sound the GP internal buzzer from a device/PLC. You need to set the GP system data area in the PLC to sound the buzzer.

#### 26.3.2 Setup Procedure

- NOTE
- Please refer to the Settings Guide for details.
- <sup>C</sup> "5.17.6 [System Settings] Setting Guide ♦ System Area Settings" (page 5-174) <sup>C</sup> "A.1.4.2 System Data Area" (page A-10)

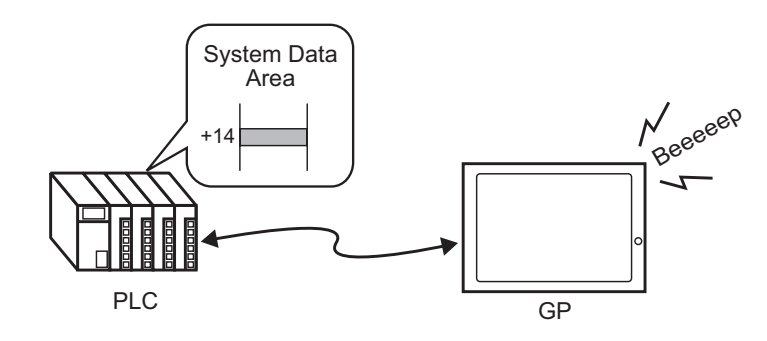

1 Select the System Settings tab to open the [System Settings].

| System | n Settings                  | <b>4 x</b>  |
|--------|-----------------------------|-------------|
| Disp   | blay                        |             |
| 1      | Display                     |             |
| 1      | Display Unit                |             |
| 1      | Logic Programs              |             |
| 1      | Video/Movie                 |             |
| 1      | Font                        |             |
| Per    | ipheral Settings            |             |
| 1      | Peripheral List             |             |
|        | Device/PLC                  |             |
|        | <u>Printer</u>              |             |
|        | Input Equipment             |             |
|        | Script                      |             |
|        | I/O Driver                  |             |
|        | FTP Server                  |             |
|        | Modem                       |             |
|        | Video Module/DVI Unit       |             |
|        |                             |             |
|        |                             |             |
| S s    | 🛛 🗮 Ad 🔛 C., I 🔍 Sel 🖾 Coll | <b>88</b> S |
| T T    |                             | •           |

NOTE

• If the [System Settings] tab is not displayed in the workspace, on the [View (V)] menu, point to [Workspace (W)], and then click [System Settings (S)].

2 From [Display], select [Display Unit].

| System Settings |                     | <b>₽ x</b> |
|-----------------|---------------------|------------|
| D               | isplay              |            |
| П               | Display             |            |
|                 | <u>Display Unit</u> |            |
|                 | Logic Programs      |            |
| Ľ               | <u>Video/Movie</u>  |            |
| Ľ               | Font                |            |

**3** In [System Data Area], select the [Enable System Data Area] and [Control: (1 Word)] check boxes. This address is used to sound the GP internal buzzer from the PLC.

| Display Operation Mode Logic System Ar<br>Display System Area Device PLC1 | ea   Extended Settings   Remote Viewer |
|---------------------------------------------------------------------------|----------------------------------------|
| System Data Area                                                          |                                        |
| System Area Start Address [PLC1]D0                                        | 00000 💼                                |
| Read Area Size 0                                                          | <b>=</b>                               |
| 💌 Enable System Data Area                                                 |                                        |
| System Data Area Items                                                    | Number of Words in use: 16             |
| Current Screen: (1 Word)                                                  | [PLC1]D00000                           |
| 🗹 Error Status: (1 Word)                                                  | [PLC1]D00001                           |
| Clock Data (Current): (4 Word)                                            | [PLC1]D00002                           |
| 🔽 Status: (1 Word)                                                        | [PLC1]D00006                           |
| Reserved (Write): (1 Word)                                                | [PLC1]D00007                           |
| 🔽 Change-To Screen: (1 Word)                                              | [PLC1]D00008                           |
| Screen Display ON/OFF: (1 Word)                                           | [PLC1]D00009                           |
| Clock Data (Preset Value): (4 Word)                                       | [PLC1]D00010                           |
| Control: (1 Word)                                                         | [PLC1]D00014                           |
| Reserved (Read): (1 Word)                                                 | [PLC1]D00015                           |
| 🔲 Window Control: (1 Word)                                                |                                        |
| 🔲 Window Screen: (1 Word)                                                 |                                        |
| Window Display Position: (2 Words)                                        |                                        |

**4** If you turn ON Bit 1 in the [Control: (1 Word)] address specified in step 3 while Bit 4 is OFF, the GP display unit buzzer rings.

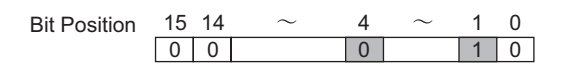

 If you turn ON Bit 1 while Bit 4 is ON, the buzzer will not ring. Control Word Address: Bit 4 controls output to buzzer (0) or does not output to buzzer (1).
 "A.1.4.2 System Data Area" (page A-10)

## 26.4 Triggering a Buzzer Sound from the GP

### 26.4.1 Introduction

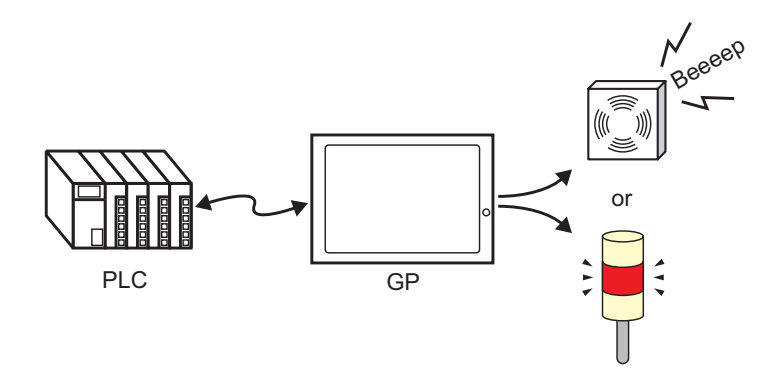

The GP AUX terminal connector can be used for external audio output devices.

#### 26.4.2 Setup Procedure

#### NOTE

- Please refer to the Settings Guide for details.
- <sup>C</sup> "5.17.6 [System Settings] Setting Guide ♦ System Area Settings" (page 5-174) <sup>C</sup> "A.1.4.2 System Data Area" (page A-10)

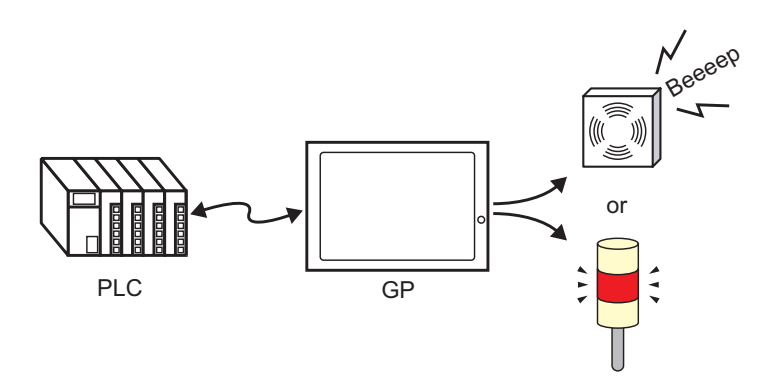

1 Select the System Settings tab to open the [System Settings].

| System Settings 🛛 📮 🗙         |
|-------------------------------|
| Display                       |
| <u>Display</u>                |
| Display Unit                  |
| Logic Programs                |
| Video/Movie                   |
| Font                          |
| Peripheral Settings           |
| Peripheral List               |
| Device/PLC                    |
| Printer                       |
| Input Equipment               |
| Script                        |
| I/O Driver                    |
| FTP Server                    |
| Modem                         |
| Video Module/DVI Unit         |
|                               |
|                               |
| 🗍 🗊 Sy 🧱 Ad 🔛 C 🔍 Se 🕼 Co 🖽 S |
|                               |

NOTE

• If the [System Settings] tab is not displayed in the workspace, on the [View (V)] menu, point to [Workspace (W)], and then click [System Settings (S)].

2 From [Display], select [Display Unit].

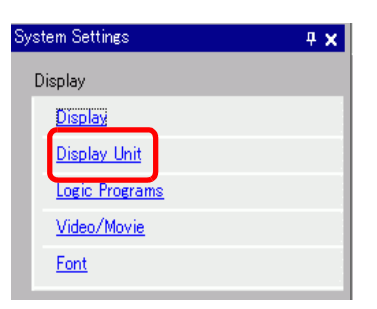

**3** In [System Data Area], select the [Enable System Data Area] and [Control: (1 Word)] check boxes.

| Display Operation Mode Logic System Area E | xtended Settings   Remote Viewer |  |  |
|--------------------------------------------|----------------------------------|--|--|
| System Area Device PLC1                    |                                  |  |  |
| System Data Area                           |                                  |  |  |
| System Area Start Address [PLC1]D00000     |                                  |  |  |
| Read Area Size 0 📑 🗰                       |                                  |  |  |
| 🔽 Enable System Data Area                  |                                  |  |  |
| System Data Area Items                     | Number of Words in use: 16       |  |  |
| Current Screen: (1 Word)                   | [PLC1]D00000                     |  |  |
| 🗹 Error Status: (1 Word)                   | [PLC1]D00001                     |  |  |
| Clock Data (Current): (4 Word)             | [PLC1]D00002                     |  |  |
| 🔽 Status: (1 Word)                         | [PLC1]D00006                     |  |  |
| Reserved (Write): (1 Word)                 | [PLC1]D00007                     |  |  |
| 🔽 Change-To Screen: (1 Word)               | [PLC1]D00008                     |  |  |
| ☑ Screen Display ON/OFF: (1 Word)          | [PLC1]D00009                     |  |  |
| Clock Data (Preset Value): (4 Word)        | [PLC1]D00010                     |  |  |
| Control: (1 Word)                          | [PLC1]D00014                     |  |  |
| Reserved (Read): (1 Word)                  | [PLC1]D00015                     |  |  |
| 🔲 Window Control: (1 Word)                 |                                  |  |  |
| 🔲 Window Screen: (1 Word)                  |                                  |  |  |
| 🔲 Window Display Position: (2 Words)       |                                  |  |  |
|                                            |                                  |  |  |

**4** If you turn ON Bit 1 in the [Control: (1 Word)] address specified in step 3 while Bit 5 is OFF, the contact to sound an external buzzer turns ON. You can then connect and operate an external power supply and a buzzer or revolving light.

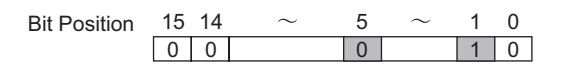

 If you turn ON Bit 1 while Bit 5 is ON, the contact to sound an external buzzer will not turn ON. Control Word Address: Bit 5 controls AUX output (0: Enabled, 1: Disabled)
 "A.1.4.2 System Data Area" (page A-10)

## 26.5 Settings Guide

## 26.5.1 Common (Sound) Settings Guide

| 💰 Sound              |        |          |        |      |              |                   | ×                  |
|----------------------|--------|----------|--------|------|--------------|-------------------|--------------------|
| Sound Data           | Сору   | Paste    | Delete | Play | Stop         | Address Auto Allo | cation             |
| Number Save in Title | Number | Bit Addr | ess    |      | Sound Number | Playback Method   | Stop 🔺             |
|                      | 1      |          |        |      |              |                   |                    |
|                      | 2      |          |        |      |              |                   |                    |
|                      | 3      |          |        |      |              |                   |                    |
|                      | 4      |          |        |      |              |                   |                    |
|                      | 6      |          |        |      |              |                   |                    |
|                      | 7      |          |        |      |              |                   |                    |
|                      | 8      |          |        |      |              |                   |                    |
|                      | 9      |          |        |      |              |                   |                    |
|                      | 10     |          |        |      |              |                   |                    |
|                      | 11     |          |        |      |              |                   |                    |
|                      | 12     |          |        |      |              |                   |                    |
|                      | 13     |          |        |      |              |                   |                    |
|                      | 14     |          |        |      |              |                   |                    |
|                      | 10     |          |        |      |              |                   |                    |
|                      | 17     |          |        |      |              |                   |                    |
|                      | 18     |          |        |      |              |                   |                    |
|                      | 19     |          |        |      |              |                   |                    |
| Convert From         | 20     |          |        |      |              |                   |                    |
| Compress             | 21     |          |        |      |              |                   | _                  |
| Save in              | 1 22   |          |        |      | ĺ            |                   |                    |
| Edit Sound Data      |        |          |        |      |              |                   | Close ( <u>C</u> ) |
|                      |        |          |        |      |              |                   | 1                  |

| Setting         | Description                                                                                                    |  |  |  |
|-----------------|----------------------------------------------------------------------------------------------------|--|--|--|
| Sound Data      | Dund Data Lists the registered sound data.                                                                                                    |  |  |  |
| Number          | Displays the registered [Sound Number].                                                                                                    |  |  |  |
| Save in         | Displays the location where the sound data is stored in either [Internal Memory] or [CF Card].                                                                                                |  |  |  |
| Title           | Displays the comment for the registered sound data.                                                                                                    |  |  |  |
| Convert From    | Displays the file name of the sound data before conversion.                                                                                                    |  |  |  |
| Compress        | Indicates whether the data is compressed or not.                                                                                                    |  |  |  |
| Save in         | in Displays the [Save in] location of the sound selected in the [Sound Data] list.                                                                                                    |  |  |  |
| Edit Sound Data | The [Sound Data] dialog box appears. The data in the [Sound Data] dialog box can be edited, added, deleted, or played back. [Address in Use] lists bit addresses used to play the sound data. |  |  |  |

Continued

|             | Setting                                                                                                    | Description                                                                                                    |  |
|-------------|----------------------------------------------------------------------------------------------------|----------------------------------------------------------------------------------------------------|--|
| Сор         | у                                                                                                    | Copies the [Sound Data] information in the selected row.                                                                        |  |
| Pas         | te                                                                                                    | Pastes the copied [Sound Data] information.                                                                                     |  |
| Dele        | ete                                                                                                    | Deletes the [Sound Data] information in the selected row.                                                                       |  |
| Play        | Plays the selected [Sound Data] information. When this option is selected again during playback, the sound being played is stopped and played again. If the [Sound Data] dialog box is closed during playback, the sour is stopped. |                                                                                                    |  |
| Stop        | D                                                                                                    | Stops the sound being played.                                                                                                   |  |
| Add<br>Allo | Iress Auto<br>cation                                                                                                    | The [Address Auto Allocation] dialog box appears. Configure settings to allocate specified addresses from the starting address. |  |
| S           | itart Address                                                                                                    | Specify the address to start the auto allotment.                                                                                |  |
| N<br>B      | lumber of Added<br>lits                                                                                                    | Set the number of bits to add within the range from 1 to (Maximum number of sound settings - Current row position +1).          |  |
| lr<br>B     | ncrease Address<br>By                                                                                                    | Set the increment of the auto allotment from 0 to 4096.                                                                         |  |
| Nun         | nber                                                                                                    | Designate the registration Number of the sound data from 1 to 512.                                                              |  |
| Bit /       | Address                                                                                                    | Designate the bit address to play the sound.                                                                                    |  |
| Sou         | ind Number                                                                                                    | Click [Create Sound Data] and the following [Create/Edit Sound Data]<br>dialog box appears.                                     |  |
| S           | ound Number                                                                                                    | Designate the sound data number from 1 to 8999.                                                                                 |  |
| C           | Comment                                                                                                    | Type the comment for the sound data to be registered within 30 characters.                                                      |  |
| C<br>V      | Convert-From<br>Vave File Name                                                                                                    | When the Wave file to be converted is specified, the path to reference the file is displayed here.                              |  |
| В           | Browse                                                                                                    | The [Open] dialog box to allow designation of the Wave file to be converted appears.                                            |  |
|             | Plays the source file to be converted from Wave.                                                                                                    |                                                                                                    |  |
|             |                                                                                                    | Stops the sound being played.                                                                                                   |  |
| s           | ave in                                                                                                    | Specify where in the GP you want to save the converted sound data, either [Internal Memory] or [CF Card].                       |  |
| D           | ata Compression                                                                                                    | Compresses data. You can save memory.                                                                                           |  |
|             |                                                                                                    | Continued                                                                                                    |  |

| Setting         | Description                                                                                                    |
|-----------------|----------------------------------------------------------------------------------------------------|
| Playback Method | <ul> <li>There are three modes: [Repeat], [Play] and [Play (Bit OFF)].</li> <li>[Repeat]<br/>Outputs sound while the bit address is ON. When multiple bit addresses<br/>are ON, repeats all sounds in the order in which the bit address turned<br/>ON. From the next playback, the sounds are output in the order in which<br/>they were set.</li> <li>[Play]<br/>Plays only once when the bit address turns from OFF to ON.</li> <li>[Play (Bit OFF)]<br/>Plays only once when the bit address turns from OFF to ON and<br/>automatically turns OFF the bit address.</li> <li><b>NOTE</b></li> <li>This playback method is valid only when the LS area is used as a bit<br/>address.</li> </ul> |
| Stop            | Stops the sound file being played when the bit address turns from ON to OFF.                                                                                                    |

## 26.6 Restrictions

- The maximum number of sounds for the sound settings is 512.
- You can set the sound number from 1 to 8999.
- The total capacity to store the sound data in [Internal Memory] is approximately 1 MB even when the data is compressed. When you select [CF Card] in [Save in], the total capacity is equal to the CF Card's free space.
- Use the PCM 16 Bit 8 KHz Monaural data for Wave files of sound data. If you use more than 8 KHz, enable Windows Standard audio.
- If you register sound data by setting all [Bit Addresses] to a Word Address, set the Word Address within 128 Words.
- When multiple Bit Addresses turn ON at the same time, sound is played in the order of registration in [Sound (H)]. If another repeat playback starts during a [Repeat] playback, sound will be played in the order of registration in [Sound (H)] from the next repeat playback. The order, however, may change depending on the communication timing.
- When [Stop] is set, there is a short delay after the bit turns OFF before the output is stopped.
- During sound playback, retain the trigger bit's ON time or OFF time for [Communication Cycle Time]<sup>\*1</sup> or 150 ms, whichever is longer.
- A movie's audio output is overridden when the Sound settings start bit is turned ON during movie playback.

<sup>\*1</sup> The Communication Cycle Time is the time from when the display unit requests data from GP to PLC, until the display unit receives the data. It is stored in the internal device LS2037 as binary data. The unit is in 10 milliseconds (ms).